### Задание «Создание различных интерактивных элементов управления, peanusyemыx в MS Power Point»

# Требуется:

- 1. Выполнить ниже приведенные задания и сохранить их в одном файле каждое задание разместить на отдельном слайде.
- 2. Файл с выполненными заданиями сохранить и загрузить в образовательный портал Educa/isu/ru в в Отчет по лабораторной работе № 5.

### Задание 1.Создание текстового поля с полосами прокрутки

Требуется разместить на слайде презентации объект – текстовое поле, снабженное полосой прокрутки.

### Методические рекомендации по выполнению задания.

В общем случае, при создании текстового поля, снабженного полосой прокрутки, можно условно выделить следующие этапы:

1 этап: создание объекта «Текстовое поле» и задание его параметров;

2 этап: заполнение объекта «Текстовое поле» (занесение текста);

3 этап: создание полосы прокрутки;

4 этап: сохранение файла.

Технология выполнения задания.

# Подготовительный этап.

Создать пустой слайд, заливку поля слайда:

- ✓ Формат Заливка Сплошная заливка;
- ✓ Задать цвет (используя «банку с краской»).

Отобразить на ленте вкладку «Разработчик» (если она отсутствует).

# 1 этап: Создание объекта «Поле»:

- 1.1. на ленте «Разработчик» в группе «Элементы управления» выбрать элемент
- 1.2. в области слайда поместить объект мер, используя привычные маркеры управления.
- 1.3. задать размер поля, например, 3 см х 1 см.

# 2 этап: Заполнение объекта «Поле» текстом:

- 2.1. в контекстном меню объекта выполнить Объект TextBox Edit;
- 2.2. впечатать/вставить текст (содержание произвольное). Объем текста должен превышать размер текстового поля, иначе, нет необходимости добавлять элемент управления «полоса прокрутки». В результате выполнения действий текстовое поле содержит текстовую строку без полосы прокрутки и переноса слов;
- 2.3. например, ввести в поле следующую фразу «Кто владеет информацией, тот владеет миром».

# 3 этап: Создание полосы прокрутки:

3.4. в контекстном меню для объекта TextBox1 выбрать пункт Свойства. В результате откроется окно «Properties», содержащее перечень параметров

для данного объекта, каждый из которых можно настраивать по желанию пользователя. Назначение наиболее часто задаваемых параметров приведено ниже:

**BackColor** установка цвета фона текстового поля; Font установка типа шрифта, начертания, размера для текста; установка цвета шрифта путем выбора из палитры цветов; ForeColor *MultiLine* установка значения True задает многострочное текстовое установка значения False задает однострочное поле; текстовое поле; **ScrollBars** 0-fmScrollBarsNone – установка текствого поля без полосы прокрутки; 1-fmScrollBarsHorizontal – установка текствого горизонтальной полосой прокрутки; поля с 2fmScrollBarsVertical текстового \_ установка поля с вертикальной 3-fmScrollBoth полосой прокрутки; установка текстового поля вертикальной С И горизонтальной полосами прокрутки; *TextAlign* 1fmTextAlignLeft – установка выравнивания текста по левому краю; 2fmTextAlignCenter – установка выравнивания текста по центру; 3-fmTextAlignRight \_ установка

выравнивания текста по правому краю.

3.5. Задать параметрам значения, например,

BackColor – Menu Bar

Font – Arial, обычный, 14

ForeColor – Desktop

MultiLine – True

ScrollBars – 2-fmScrollBarsVertical

TextAlign – 1-fmTextAlignLeft

В результате должно быть построено текстовое поле с полосой прокрутки вида:

Кто владеет 🔺 информацией, 🖵

### 4 этап: Сохранить файл:

4.1. выполнить команду Файл – Сохранить как – задать имя файла и место сохранения – в качестве типа документа выбрать «Демонстрация Power Point с поддержкой макросов».

### Задание 2. Использование гиперссылок в презентации

В программе **MS Office PowerPoint** гиперссылка устанавливает связь одного слайда с другим в пределах одной и той же презентации, со слайдом другой презентации, с адресом электронной почты, другим файлом или веб-

страницей. Гиперссылки можно создавать из текста или из объекта, например, изображения, фигуры или рисунка.

Использование гиперссылок заметно упрощает перемещение по слайдам презентации во время показа, а также ускоряет доступ к необходимой информации из внешних источников.

Методические рекомендации по выполнению задания.

Создание гиперссылок в презентации состоит из двух этапов:

1 этап: Вставка текста или объекта, из которых будет создаваться гиперссылка.

2 этап. Установление связи одного слайда с другим в пределах одной и той же презентации, со слайдом другой презентации, с адресом электронной почты, другим файлом или веб-страницей.

Технология выполнения задания.

### Создание гиперссылки на слайд в той же презентации

**1этап.** В обычном режиме просмотра выделите текст или объект, который нужно использовать как гиперссылку.

### 2 этап.

2.1. На вкладке Вставка в группе Связи нажмите кнопку Гиперссылка, откроется диалоговое окно Вставка гиперссылки (рис. 1).

| Вставка гиперсо<br>Связать с:                                                               | сылки<br>Те <u>к</u> ст: мастер-класса                                                                                                    |                  | ? Х       |
|---------------------------------------------------------------------------------------------|----------------------------------------------------------------------------------------------------|------------------|-----------|
| е<br>файлом, веб-<br>страницей<br>Страницей<br>Местом в<br>документе<br>Новым<br>документом | <ul> <li>Выберите место в документе:</li> <li>Заголовки слайдов <ul> <li>1. Слайд 1</li> <li>2. Слайд 2</li> <li>3. Слайд 3</li> <li>4. Слайд 4</li> <li>5. Слайд 5</li> <li>6. Слайд 6</li> <li>7. Слайд 7</li> <li>8. Слайд 8</li> <li>9. Слайд 8</li> <li>9. Слайд 10</li> <li>11. Слайд 11</li> </ul> </li> </ul> | Просмотр слайда: |           |
| электронной<br>почтой                                                                       |                                                                                                    |                  | ОК Отмена |

Рис.1. Диалоговое окно Вставка гиперссылки

2.2. В поле «Связать с» выберите пункт Местом в документе.

- ✓ для ссылки на слайд в текущей презентации в поле «Выберите место» в документе щелкните слайд, который нужно использовать в качестве цели гиперссылки.
- ✓ для ссылки на произвольный показ слайдов в текущей презентации в поле «Выберите место в документе» щелкните произволь-

ный показ, который нужно использовать как цель гиперссылки, установите флажок Показать и вернуться.

### Создание гиперссылки на слайд в другой презентации

1 этап. В обычном режиме просмотра выделите текст или объект, который нужно использовать как гиперссылку.

2 этап.

2.1. На вкладке Вставка в группе Связи нажмите кнопку Гиперссылка.

2.2. В поле «Связать с» выберите пункт Файлом, веб-страницей.

2.3. Укажите презентацию, которая содержит целевой слайд гиперссылки.

2.4. Щелкните пункт Закладка, затем щелкните заголовок слайда, на который будет указывать ссылка.

### Создание гиперссылки на страницу или файл в Интернете

1 этап. В обычном режиме просмотра выделите текст или объект, который нужно использовать как гиперссылку.

2 этап. На вкладке Вставка в группе Связи нажмите кнопку Гиперссылка. В поле «Связать с» выберите пункт Файлом, веб-страницей, укажите путь и выберите страницу или файл, на которые будет указывать гиперссылка.

### Задание 3. Создание всплывающего комментария

Методические рекомендации по выполнению задания.

Создание всплывающего комментария состоит из трех этапов:

1 этап: создание слайда с объектами, для которых будет использован комментарий.

2 этап: настройка просмотра комментария.

3 этап: настройка закрытия комментария.

Технология выполнения задания.

Рассмотрим пример, в котором при нажатии на вопрос, расположенный в горизонтальном свитке слайда презентации, появляется свиток-волна с ответом (комментарием), затем, при нажатии на свитке-волне с комментарием, он же исчезает. Реализация примера возможна с использованием эффектов анимаций и триггеров, создаваемых инструментальными средствами программы **MS Office PowerPoint.** 

**1 этап:** создание слайда с объектом, для которого будет использован комментарий. Разместите на слайде два объекта с текстами вопроса и ответа (рис.1).

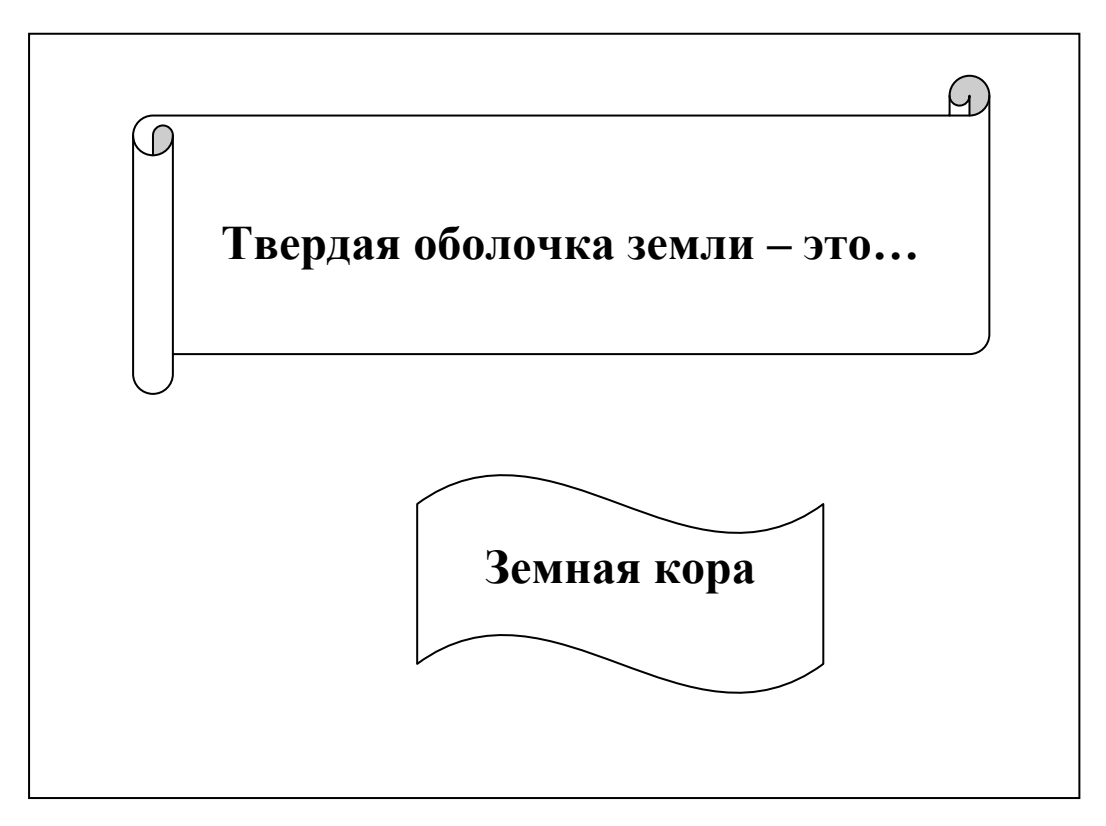

Рис. 1. Пример подготовки слайда с всплывающим комментарием

2 этап: настройка просмотра комментария.

**2.1.** Выделите свиток-волну с ответом. Перейдите на вкладку Анимация, щёлкните по кнопке Анимация на линейке. На появившейся панели Настройка анимации щелкните по кнопке Добавить эффект. В появившемся списке выберите категорию эффектов анимации – Вход и щёлкните по эффекту Выезжание (рис. 2).

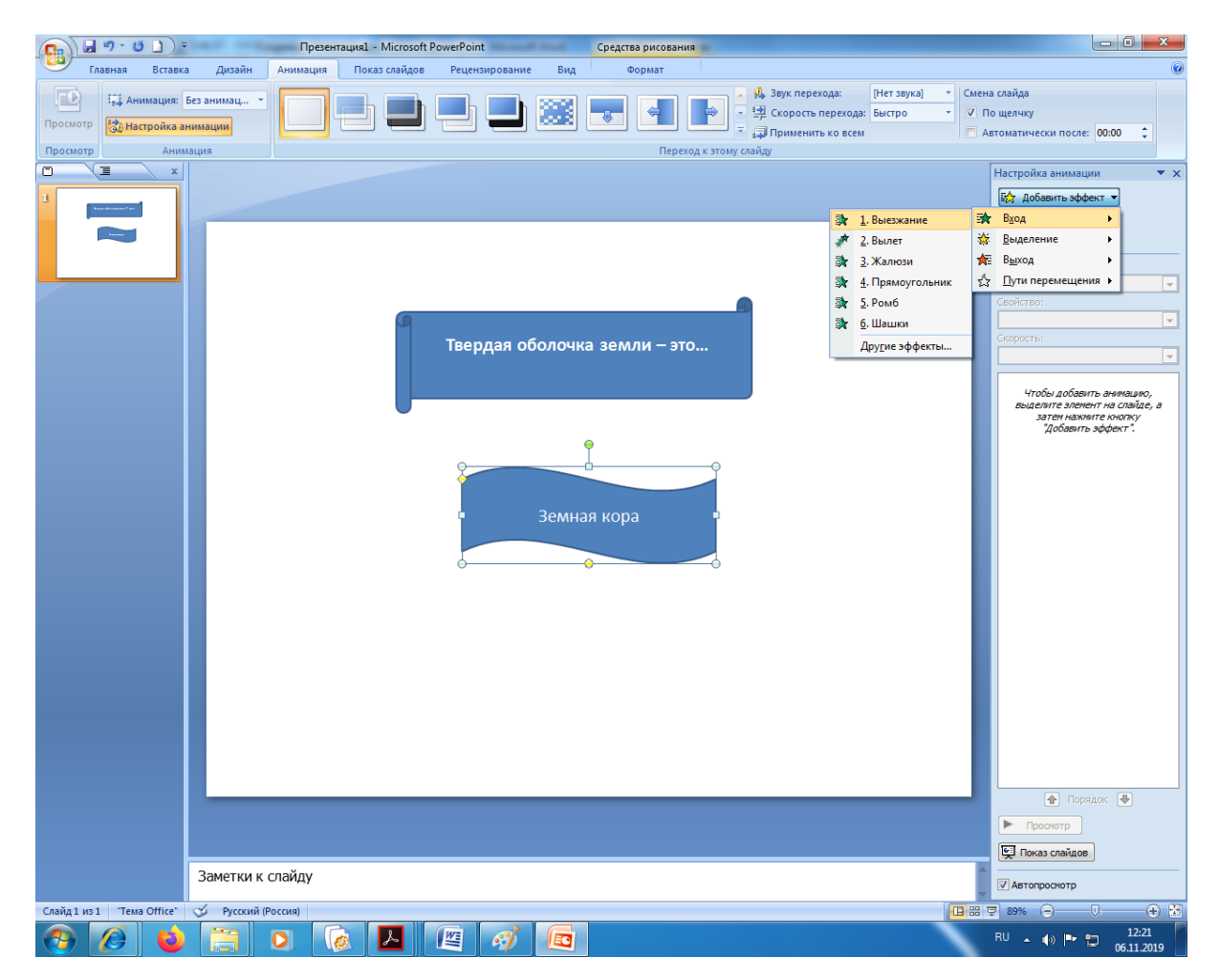

Рис. 2. Выбор настройки анимации

**2.2.** Подведите указатель к кнопке, расположенной правее надписи **Волна** и щелкните по ней, вызвав меню, как показано на рис. 3. Выберите в списке пункт **Параметры эффектов.** 

|    |                                      | Настройка анимации 🔻 🔻     |  |  |
|----|--------------------------------------|----------------------------|--|--|
|    |                                      | 🔯 Изменить 🔻               |  |  |
|    |                                      | 🔀 Удалить                  |  |  |
|    |                                      | Изменение: Выезжание       |  |  |
|    |                                      | Начало:                    |  |  |
|    |                                      | 🔞 По щелчку 💽              |  |  |
|    |                                      | Свойство:                  |  |  |
|    |                                      |                            |  |  |
|    |                                      | Скорость:                  |  |  |
|    |                                      | выстро                     |  |  |
|    |                                      | 1 🈘 💸 Волна 6: Земная к 🖵  |  |  |
| ъ, | Запускать щелчком                    |                            |  |  |
|    | Запускать вместе с предыдущим        |                            |  |  |
| ۵  | Запускать после предыдущего          |                            |  |  |
|    | <u>П</u> араметри                    | <u>П</u> араметры эффектов |  |  |
|    | <u>В</u> ремя                        |                            |  |  |
|    | Показать расширенную временную шкалу |                            |  |  |
|    | <u>У</u> далить                      |                            |  |  |
|    |                                      |                            |  |  |

Рис. 3. Диалоговое окно задания параметров эффектов анимации

2.3. Диалоговое окно с заголовком Выезжание содержит три вкладки: Эффект, Время, Анимация текста. Перейдите на вкладку Время, подведите указатель к кнопке Переключатели и установите переключатель в значение Начать выполнение эффекта при щелчке. В появляющемся списке выберите пункт Горизонтальный свиток (Рис. 4). Вы настроили триггер (объект на слайде, при нажатии на который запускается анимация одного или нескольких объектов).

| Выезжание                                                      |                 |  |  |  |
|----------------------------------------------------------------|-----------------|--|--|--|
| Эффект Время Анимация текста                                   |                 |  |  |  |
| <u>Н</u> ачало:                                                | 🎽 По щелчку     |  |  |  |
| <u>З</u> адержка:                                              | 0 секунд        |  |  |  |
| Скорость:                                                      | 1 сек. (быстро) |  |  |  |
| Повторение:                                                    | (нет)           |  |  |  |
| Перемотать по завершении воспроизведения                       |                 |  |  |  |
| Переключа <u>т</u> ели 🛣                                       |                 |  |  |  |
| Анимировать в ходе последовательности щелчков                  |                 |  |  |  |
| • Начать выполнение эффекта при щелуке Горизонтальный свиток : |                 |  |  |  |
|                                                                | ОК Отмена       |  |  |  |

Рис. 4. Диалоговое окно задания параметров эффекта анимации Выезжание

**2.4.** Убедитесь в правильности выполненных действий, нажмите F5, в результате просмотра презентации, находясь на слайде, щелкните по горизонтальному свитку, должен появиться свиток-волна с ответом.

3 этап: настройка закрытия комментария.

**3.1.** Выделите свиток-волну с ответом. Перейдите на вкладку Анимация, щёлкните по кнопке Анимация на линейке. На появившейся панели Настройка анимации щелкните по кнопке Добавить эффект. В появившемся списке выберите категорию эффектов анимации – Выход и щёлкните по эффекту Свертывание с исчезновением.

**3.2.** Подведите указатель к кнопке, расположенной правее надписи **Волна** и щелкните по ней, вызвав меню, как показано на рис. 3. Выберите в списке пункт **Параметры эффектов.** 

**3.3.** Диалоговое окно с заголовком Свертывание с исчезновением содержит три вкладки: Эффект, Время, Анимация текста. Перейдите на вкладку Время, подведите указатель к кнопке Переключатели и установите переключатель в значение Начать выполнение эффекта при щелчке. В появляющемся списке выберите пункт Волна.

**3.4.** Убедитесь в правильности выполненных действий, нажмите F5, в результате просмотра презентации, находясь на слайде при щелчке по появившемуся ответу, находящемуся в свитке-волна, он исчезает

# Задание 4. Увеличение фрагмента изображения

### Методические рекомендации по выполнению задания.

Рассмотрим прием увеличения фрагмента изображения, к которому следует привлечь внимание, а затем повторным щелчком уберем этот фрагмент. В общем случае, при выполнении поставленной задачи можно условно выделить следующие этапы:

- 1 этап: выбор рисунка и его увеличенного изображения.
- 2 этап: настройка просмотра увеличенного фрагмента.
- 3 этап: настройка закрытия фрагмента.

### Технология выполнения задания.

### 1 этап: выбор рисунка и его увеличенного изображения.

- 1.1. Найдите в сети и вставьте на слайд подходящий рисунок.
- 1.2. Подгоните размер рисунка так, чтобы он занимал весь слайд.
- 1.3. Найдите в сети увеличенный фрагмент этого рисунка. Если такого фрагмента нет, в графическом редакторе откройте исходный рисунок, выделите желаемую область, скопируйте ее и вставьте в новый файл. Увеличьте размер вставленного изображения и сохраните файл. Старайтесь, чтобы при увеличении размера рисунка качество ухудшалось незначительно

# 2 этап: настройка просмотра увеличенного фрагмента.

- 2.1. Выберите пункт меню Анимация Настройка анимации.
- 2.2. Выделите увеличенный фрагмент, нажмите на кнопку Добавить эффект Вход Проявление с увеличением.
- 2.3. Настройте эффект. Начало по щелчку, скорость средне.
- 2.4. На время сдвиньте фрагмент за пределы слайда, так как необходимо настроить триггер. Для настройки триггера сделайте следующее
  - 2.4.1. Вставьте на рисунок прямоугольник в то место, по которому будете щелкать левой кнопкой мыши
  - 2.4.2. Работать триггер должен так: после щелчка левой кнопкой мыши по прямоугольнику на слайде появляется соответствующий фрагмент, и через три секунды автоматически исчезает (по аналогии с заданием 3)
  - 2.4.3. Сделайте прямоугольник прозрачным и уберите его границу, чтобы он не был виден на слайде.
  - 2.4.4. Верните фрагмент на место.

### 3 этап: настройка закрытия фрагмента.

3.1. Выберите пункт меню Анимация – Настройка анимации.

3.2. Добавьте к увеличенному фрагменту эффект анимации Выход – Проявление с увеличением. Начало – по щелчку, скорость – средне.

# Задание 5. Пролистывание изображений (фотографий, рисунков и т.д.) слева направо

Методические рекомендации по выполнению задания.

Рассмотрим прием пролистывания изображений ((фотографий, рисунков и т.д.), подобно тому, как листаются страницы книги. В общем случае, при выполнении поставленной задачи можно условно выделить следующие этапы:

1 этап: поиск несколько (5-6) рисунков, фотографий, объединенных общей тематикой.

2 этап: вставка и форматирование фигуры, в которой будут пролистываться найденные изображения.

3 этап: настройка анимации пролистывания.

### Технология выполнения задания.

1 этап: поиск несколько (5-6) рисунков, фотографий, объединенных общей тематикой.

1.1.Найдите в сети несколько (5-6) рисунков, объединенных общей тематикой. Желательно, чтобы они имели примерно одинаковый размер и пропорции. Сохраните эти рисунки в свою личную папку.

2 этап: вставка и форматирование фигуры, в которой будут пролистываться найденные изображения Выберите меню Вставка – Фигуры – Багетная рамка. Нарисуйте эту фигуру на слайде.

- 2.2. Отформатируйте вставленную рамку, залив ее подходящей текстурой. Для этого щелкните правой кнопкой мыши по рамке, выберите меню Формат рисунка – Заливка – Рисунок или текстура.
- 2.3. Поверх вставленной рамки расположите найденные и сохраненные рисунки один поверх другого.
- 2.4. Откорректируйте размер и положение рисунков.

# 3 этап: настройка анимации пролистывания.

3.1. Выделите самый нижний рисунок в стопке.

3.2. Выберите пункт меню Анимация – Настройка анимации. Выберите для него эффект анимации Вход – Растягивание.

3.3. Настройте эффект: начало – по щелчку, направление – слева, скорость – средне.

- 3.4. Повторите настройку для всех остальных рисунков в стопке.
- 3.5. Запустите показ слайдов и проверьте работу приема.

Задание 6. Создание интерактивной ленты для перемотки изображений (фотографий, рисунков и т.д.) с помощью щелчка на объекте (например, в качестве такого объекта можно использовать любую фигуру)

Методические рекомендации по выполнению задания.

В общем случае, при выполнении поставленной задачи можно условно выделить следующие этапы:

- 1 этап: поиск объектов и создание ленты;
- 2 этап: настройка гиперссылок;
- 3 этап: настройка анимации
- 4 этап: создание триггера;

### Технология выполнения задания

### 1 этап: поиск объектов и создание ленты;

- 1.1.Найдите в сети 6 изображений.
- 1.2.Создайте слайд. Вверху и внизу слайда поместите текст с комментариями к слайду. В примере – краткая биографическая справка художника. В середине слайда оставьте место для ленты.
- 1.3.Вставьте в середину слайда три рисунка из скачанного набора. Поместите их по горизонтали один за другим и выровняйте размер и положение (рис.5):

# Илья Ефимович Репин

Род. 24.7(5.8).1844, Чугуев, ныне Харьковской области Умер 29.9.1930, Куоккала, Финляндия, ныне Репино Ленинградской области

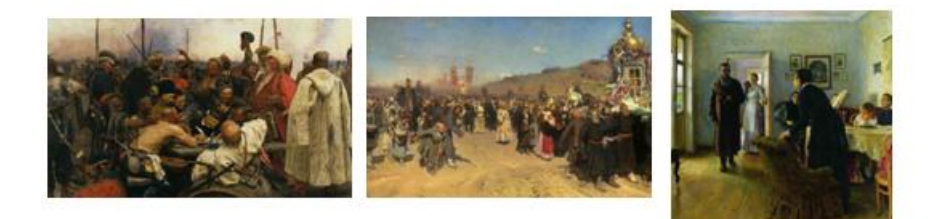

Родился в семье военного поселенца. Учился в Петербурге в Рисовальной школе Общества поощрения художников (конец 1863) у Р. К. Жуковского и И. Н. Крамского и в Петербургской Академии художеств (1864—71); в 1873—76 пенсионер (стипендиат) в Италии и Франции. Член Товарищества передвижных художественных выставок (с 1878). Действительный член Петербургской Академии художеств (1893).

Рис. 5. Пример создания ленты

### 2 этап: настройка гиперссылок;

2.1. Создайте три слайда. Вставьте на них те же самые изображения, только в увеличенном размере. Добавьте текстовую информацию (рис. 6):

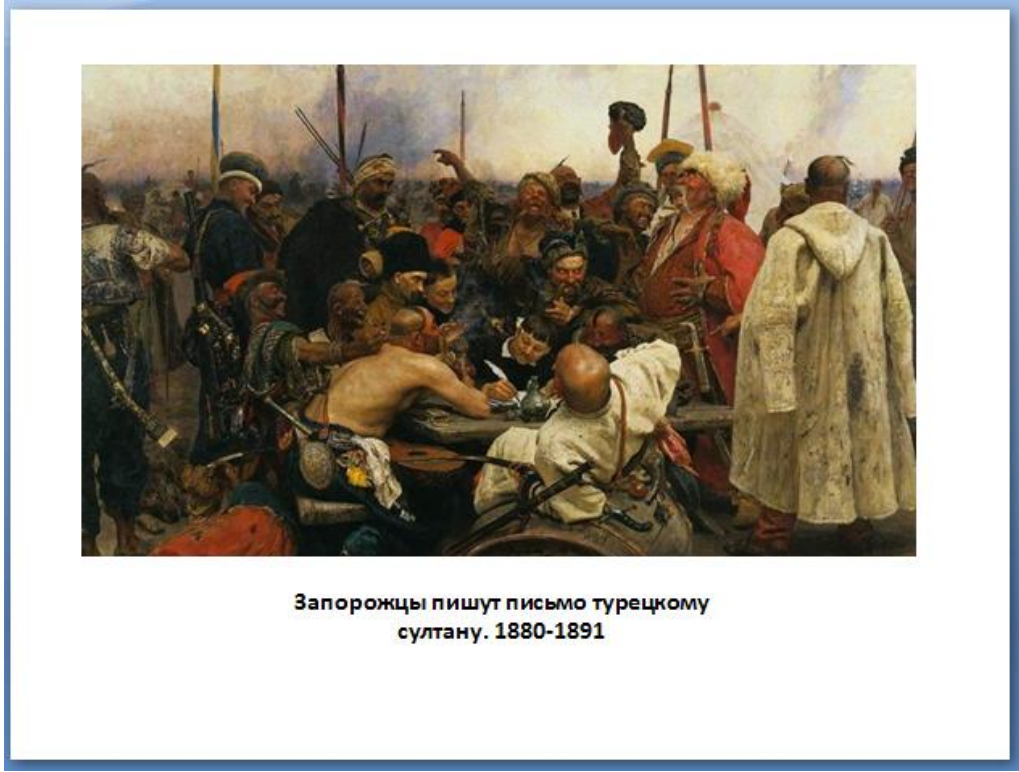

Рис. 6. Создание одного слайда

2.2. Каждый маленький рисунок сделайте гиперссылкой на слайд с увеличенным изображением, чтобы щелчком левой кнопкой мыши по рисунку открывался слайд с картиной.

- 2.3. Каждую картину сделайте гиперссылкой на слайд с лентой.
- 2.4. Для оставшихся трех рисунков повторите этапы.

# 3 этап: настройка анимации

3.1. Расположите две получившиеся ленты друг под другом.

3.2. Выделите все первые три маленьких рисунка на первой ленте и сгруппируйте. Щелчок правой кнопкой мыши – меню – **Группировать – Группировать**.

3.3. Настройте анимацию:

3.3.1. Для первой группы добавьте эффект **Вход – Вылет**. Начало – *с* предыдущим, направление – справа, скорость – очень быстро.

3.3.2. Выделите первую ленту рисунков, выберите для нее эффект **Выход – Вылет за край листа**. Начало – *по щелчку*, направление – *влево*, скорость – *очень быстро*.

3.3.3. Выделите вторую группу рисунков, выберите для нее эффект **Вход – Вылет**. Начало – *с предыдущим*, направление – *справа*, скорость – *очень быстро*.

3.3.4. Для второй группы добавьте эффект Выход – Вылет за край листа. Начало – по щелчку, направление – влево, скорость – очень быстро.

3.3.5. Проверьте работу эффектов: по щелчку ЛКМ первая группа улетает влево, за ней тут же появляется <u>справа</u> вторая группа, затем по щелчку ЛКМ вторая группа улетает <u>влево</u>, а <u>справа</u> появляется первая группа. Таким образом, получается «цикл» из двух сменяющих друг друга групп изображений.

# 3 этап: создание триггера;

4.1. Добавьте на слайд пятиугольник, нарисовав его с помощью фигур.

4.2. Залейте его цветом по своему усмотрению и расположите справа от лент:

4.3.Настройте параметры эффекта

| Параметры эффекта 🛛 🕐 🗙                                |                           |  |  |  |  |
|--------------------------------------------------------|---------------------------|--|--|--|--|
| Эффект Время                                           |                           |  |  |  |  |
| <u>Н</u> ачало:                                        |                           |  |  |  |  |
| <u>З</u> адержка:                                      | 0 会 секунд                |  |  |  |  |
| С <u>к</u> орость:                                     | 0,5 сек. (очень быстро) 💽 |  |  |  |  |
| Повторение:                                            | (нет)                     |  |  |  |  |
| Перемотать по завершении воспроизведения               |                           |  |  |  |  |
| Переключатели 🕿                                        |                           |  |  |  |  |
| О Анимировать в ходе последовательности щелчков        |                           |  |  |  |  |
| • Начать выполнение эффекта при щелчке Пятиугольник 12 |                           |  |  |  |  |
|                                                        | ОК Отмена                 |  |  |  |  |

Рис. 7. Задание параметров эффекта

4.4. Повторите эти пункты для второй группы эффектов.

# Задание 7. Воспроизведение звукового файла по щелчку на объекте

Требуется создать триггер для воспроизведения звукового файла.

Методические рекомендации по выполнению задания.

В общем случае, при выполнении поставленной задачи можно условно выделить следующие этапы:

1 этап: создание объекта;

2 этап: импорт звукового файла;

3 этап: задание параметров звука;

4 этап: создание триггера;

5 этап: сохранение файла.

Технология выполнения задания.

### 1 этап. Создание объекта:

1.1. выполнить команду: *Вставка – Объект – выбрать объект.* Выбор объекта осуществляется по усмотрению пользователя. Как правило, вид (изображение) объекта подбирается в соответствии со звуковым фай-

лом, который будет использоваться; например, на поле слайда поместить объект – Картинка «Телефон»

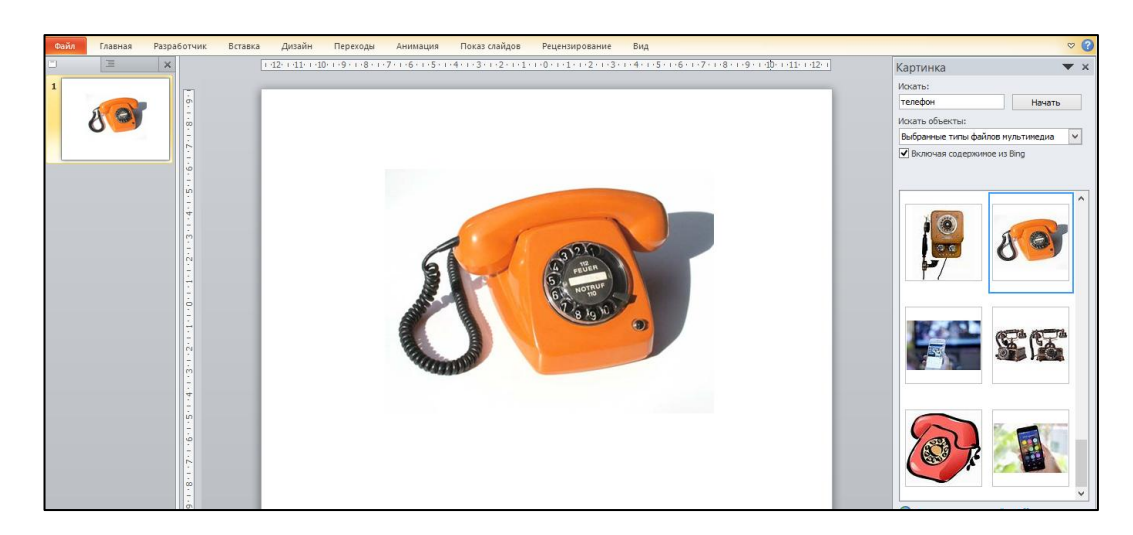

### 2 этап. Импорт звукового файла:

2.1. для импортирования звукового файла выполнить команду Вставка – Звук – выбрать требуемый (на усмотрение пользователя; например, в качестве звукового файла выбрать классический звонок телефона. В результате

выполнения команды на поле слайда появится значок

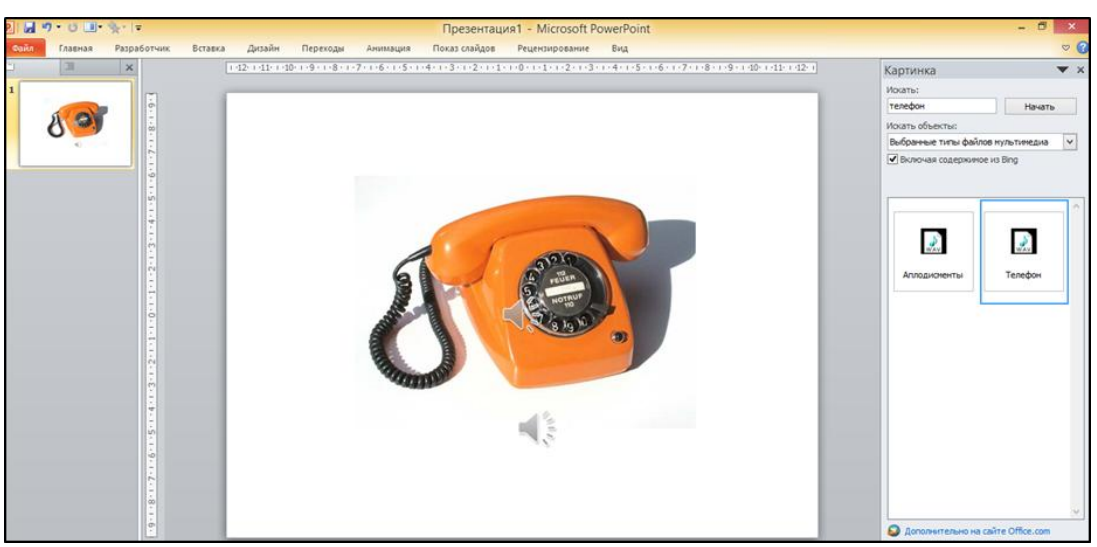

### 4 этап. Задание параметров звука:

а. выполнить команду Анимация – группа Анимация – Параметры звука – установить «галочку» Скрыть значок звука во время показа;

b. выполнить команду Воспроизведение – Начало – Автоматически.

### 5 Создание триггера

а. выполнить команду Анимация – Триггер – по щелчку – выбрать объект из списка

b. в качестве объекта выбрать первый объект из списка. Чтобы проверить результаты задания выполнить команду Показ слайдов – С текущего слайда – клик по объекту.

*Примечание*: аналогично можно создавать триггеры воспроизведения видеофильма.

### Задание 8. Завершение показа презентации

Требуется создать кнопку для завершения показа презентации.

Методические рекомендации по выполнению задания.

В общем случае, при выполнении поставленной задачи можно условно выделить следующие этапы:

1 этап: вставка объекта;

2 этап: настройка действия.

Технология выполнения задания.

### 1 этап: вставка объекта;

1.1. Вставьте объект, например, прямоугольник, добавьте текстовую надпись «Выход из презентации»:

### 2 этап: настройка действия.

2.1. Перейдите на вкладку Вставка – Действие – Перейти по гиперссылке – Завершить показ.

### Окончательное оформление презентации

- 1. Оформите титульный слайд.
- 2. Добавьте после титульного слайда слайд вида «Заголовок и объект».
- 3. Поместите на него список всех приемов, которые были сделаны вами.
- 4. Сделайте название каждого приема гиперссылкой на соответствующий слайд.
- 5. На каждом слайде поместите управляющую кнопку или гиперссылку, возвращающую на слайд со списком приемов.
- 6. На слайд со списком приемов вставьте надпись «**Выход**». Настройте на нее действие «Завершить показ слайдов».